## VIEW SCHEDULED ASSESSMENTS

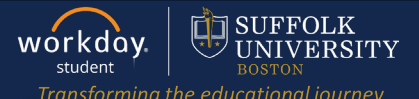

**Description:** This quick guide provides an overview on how to view scheduled assessments such as Final Exams.

Applies to: Students

## VIEW SCHEDULED ASSESSMENTS

1. From the Global Navigation Menu, select the **Academics Hub** dashboard.

|   | Menu          |               | × |
|---|---------------|---------------|---|
|   | Apps          | Shortcuts     |   |
|   | Your Saved Or | ( <b>†</b> .) |   |
| 1 | E Ac          | ademics Hub   |   |
|   | Fin           | ancials Hub   |   |

2. Under Planning and Registration, click on Current Classes.

| My Academics         | ←                                                                                                    |
|----------------------|----------------------------------------------------------------------------------------------------|
| Overview             |                                                                                                    |
| Academic History     | ~                                                                                                    |
| Planning and Reg     | ^                                                                                                    |
| My Academic Plan     |                                                                                                    |
| Current Classes      |                                                                                                    |
| Saved Schedules      |                                                                                                    |
| Find Course Sections |                                                                                                    |
| Find Courses         |                                                                                                    |
|                      | My AcademicsOverviewAcademic HistoryPlanning and RegMy Academic PlanCurrent ClassesSaved SchedulesFind Course SectionsFind Courses |

3. Click on the course section that you want to view the scheduled assessment for.

| y Enroll | led Courses 5 items      |         |                  |                               |                      |               | ×                                                               | ) \Xi 🕼 🖓 🎟 🖪       |
|----------|--------------------------|---------|------------------|-------------------------------|----------------------|---------------|-----------------------------------------------------------------|---------------------|
|          |                          |         |                  | Enrolled Sections             |                      |               |                                                                 |                     |
|          | Course Listing           | Credits | Grading<br>Basis | Section                       | Instructional Format | Delivery Mode | Meeting Patterns                                                | Registration Status |
| Q.       | SCI 104 - Food Chemistry | Č       | Staded           | SCI 104-1 - Food<br>Chemistry | Lecture              | In-Person     | M_W   12:30 PM - 1:45 PM  <br>Samia Academic Center Room<br>B16 | Registered          |

## VIEW SCHEDULED ASSESSMENTS

## **4.** Assessment information (if applicable), will be displayed at the bottom.

| Туре       | Delivery Mode | Date       | Time               | Location                       |  |
|------------|---------------|------------|--------------------|--------------------------------|--|
| Final Exam |               | 12/17/2024 | 11:00 AM - 1:30 PM | Samia Academic Center Room B16 |  |
|            |               |            |                    |                                |  |
|            |               |            |                    |                                |  |
|            |               |            |                    |                                |  |
|            |               |            |                    |                                |  |
|            |               |            |                    |                                |  |
|            |               |            |                    |                                |  |
|            |               |            |                    |                                |  |
|            |               |            |                    |                                |  |
|            |               |            |                    |                                |  |
|            |               |            |                    |                                |  |
|            |               |            |                    |                                |  |
|            |               |            |                    |                                |  |
|            |               |            |                    |                                |  |
|            |               |            |                    |                                |  |
|            |               |            |                    |                                |  |
|            |               |            |                    |                                |  |
|            |               |            |                    |                                |  |
|            |               |            |                    |                                |  |
|            |               |            |                    |                                |  |
|            |               |            |                    |                                |  |
|            |               |            |                    |                                |  |
|            |               |            |                    |                                |  |
|            |               |            |                    |                                |  |
|            |               |            |                    |                                |  |